## **Viewing Scanned Invoice Images**

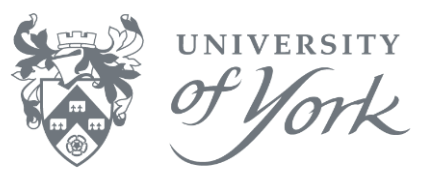

1. Begin at the results screen of a browser enquiry (as shown below)

| : Pri | Print Receipt Setup Template Show workflow map Log book |    |         |   |            |        |         |         |           |    |      |        |                   |                        |
|-------|---------------------------------------------------------|----|---------|---|------------|--------|---------|---------|-----------|----|------|--------|-------------------|------------------------|
| Ne    | New link Organise links                                 |    |         |   |            |        |         |         |           |    |      |        |                   |                        |
|       | Т                                                       | Π  | TransNo | # | Trans.date | Period | Account | Project | Workorder | тс | Text | Amount | Supplier/Customer | Supplier/Custom<br>(T) |
| 1     | В                                                       | IT | 4459765 | 0 | 04/09/2018 | 201803 | 9202    | 900082  | 90008201  | 0  |      | -72.77 | 105739            | ONECALL                |
| 2     | В                                                       | IT | 4459765 | 1 | 04/09/2018 | 201803 | 2655    | 100254  | 10025402  | P1 |      | 2.54   | 105739            | ONECALL                |
| 3     | В                                                       | IT | 4459765 | 2 | 04/09/2018 | 201803 | 9131    | 600000  | 60000001  | 0  |      | -0.42  | 105739            | ONECALL                |
| 4     | В                                                       | IT | 4459765 | 3 | 04/09/2018 | 201803 | 9131    | 600000  | 6000001   | 0  |      | 0.42   | 105739            | ONECALL                |
| 5     | В                                                       | IT | 4459765 | 4 | 04/09/2018 | 201803 | 9131    | 600000  | 6000001   | 0  |      | 11.70  | 105739            | ONECALL                |
| 6     | В                                                       | IT | 4459765 | 5 | 04/09/2018 | 201803 | 2301    | 100254  | 10025402  | P1 |      | 70.22  | 105739            | ONECALL                |
| 7     | В                                                       | IT | 4459765 | 6 | 04/09/2018 | 201803 | 9131    | 600000  | 60000001  | 0  |      | -11.70 | 105739            | ONECALL                |
| 8     | В                                                       | IT | 4459765 | 7 | 04/09/2018 | 201803 | 9880    |         |           | 0  |      | 0.01   | 105739            | ONECALL                |
| Σ     |                                                         |    |         |   |            |        |         |         | ·         |    |      | 0.00   |                   |                        |

- 2. Click once on the row that related to the relevant transaction
- 3. Then click on the documents icon ( $\mu_{0}$ ), or from the main menu  $\rightarrow$  Data  $\rightarrow$  Document, or press Ctrl+D
- 4. The Document Archive screen then retrieves your selected transaction (example below)

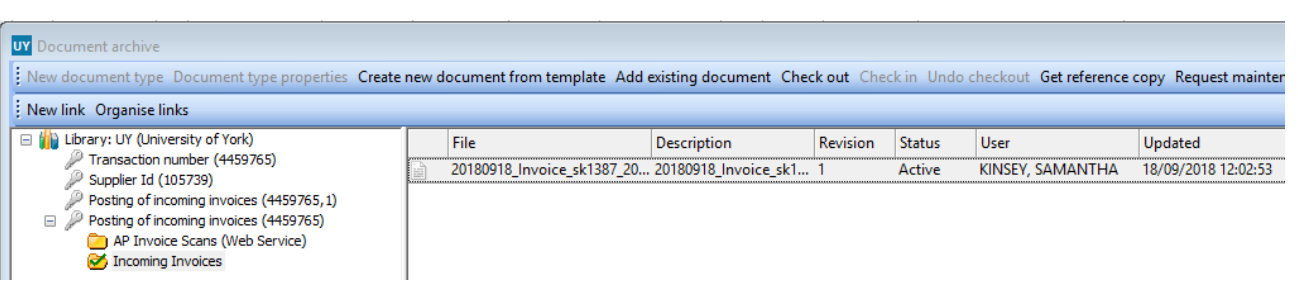

5. Double click on the pdf link to view the invoice image, as seen below

| -   |                                                   |                                                     |                                              |                            | 00/10/2010 00:20                                                                                                    |
|-----|---------------------------------------------------|-----------------------------------------------------|----------------------------------------------|----------------------------|----------------------------------------------------------------------------------------------------|
| В   | IT 4459765 1 04/09/2018 201803                    | 3 2655 100254 10025402 P1                           | 2.54 105739                                  | ONECALL                    | 03/10/2018 SJP23                                                                                                    |
| B   | UY Document archive                               |                                                     |                                              |                            |                                                                                                    |
| - 6 | New document type Document type properties Create | new document from template Add existing document Ch | eck out Check in Undo checkout Get reference | e copy Request maintenance | e Document properties Delete History Print preview                                                                                                    |
| B   | New link Organise links                           | · · · · · · · · · · · · · · · · · · ·               |                                              |                            |                                                                                                    |
| В   | E Ibrary: UY (University of York)                 | File Description                                    | Revision Status User                         | Updated                    | Images                                                                                                    |
| В   | P Transaction number (4459765)                    | 20180918_Invoice_sk1387_20 20180918_Invoice_sk1     | 1 Active KINSEY, SAMANTHA                    | 18/09/2018 12:02:53        |                                                                                                    |
|     | Posting of incoming invoices (4459765,1)          |                                                     |                                              |                            |                                                                                                    |
|     | Posting of incoming invoices (4459765)            |                                                     |                                              |                            |                                                                                                    |
|     | AP Invoice Scans (Web Service)                    |                                                     |                                              |                            | Carvel Road, Leeds onecall famell.com                                                                                                    |
|     |                                                   |                                                     |                                              |                            | LS12 2TU, United Kingdom<br>Tet: +44 (0) 344 711 1155 (Sales) Tet: +44 (0) 344 711 1133 (Credit Control) Invoice Date: 4 5EP 2015                                                       |
|     |                                                   |                                                     |                                              |                            | Fac: +44 (0) 344 711 1136 (Sales) Fac: +44 (c) 344 711 1136 (Creative Section 2010)<br>Please enaily our remittance advice to: Order Date: 4 SEP 2016<br>accounterse-shable@farrell.com |
|     |                                                   |                                                     |                                              |                            | Despatch Date 4 60P 2316<br>Account No 700297                                                                                                    |
|     |                                                   |                                                     |                                              |                            | YORK UNV. Despatch No Despatch No                                                                                                    |
|     |                                                   |                                                     |                                              |                            | UNVURRITY OF YORK Page No 1<br>HESUINGTON<br>YORK                                                                                                    |
|     |                                                   |                                                     |                                              |                            | YO10 INH UNIVERSITY OF YORK                                                                                                    |
|     |                                                   |                                                     |                                              |                            | BARD LANE<br>HESLINGTON LAST YORK                                                                                                    |
|     |                                                   |                                                     |                                              |                            | Delivery Address                                                                                                    |
| 8   |                                                   |                                                     |                                              |                            |                                                                                                    |
| 9   |                                                   |                                                     |                                              |                            | Outstomer Order No: 3000134 Out Order No: 3000134 Out Order No: 3000-700/101                                                                                                    |
| 0   |                                                   |                                                     |                                              |                            | 1 9454334 EA 3 4.8400 3.8723 20.00 11.62                                                                                                    |
| 1   |                                                   |                                                     |                                              |                            | LM2565T-ADJ SWITCHING REG 3A 12V, 2585, T02206<br>Despatch Note No GB1-013525761<br>Ea 10 0.25560 0.2120 20.00 2.12                                                                     |
|     |                                                   |                                                     |                                              |                            | 2 900040 MBR1100RLG DIDDE, SCHOTTKY, 1A 100V                                                                                                    |
|     |                                                   |                                                     |                                              |                            | 3 TL12785<br>2007016540 DRLL BIT SET, MULTICONSTRUCTION, 7FG 1 16.6200 28.00 16.6200                                                                                                    |
|     |                                                   |                                                     |                                              |                            | 4 TL10441 ST 1 3.4900 3.1400 20.09 3.14                                                                                                    |
|     |                                                   |                                                     |                                              |                            | D00222 CRULL BIT SET, HSS MICRO 20PC<br>Despatch Note No PR1-007823461                                                                                                    |
|     |                                                   |                                                     |                                              |                            | 5 TL15699 200577352 HSS-R METAL DRLL BIT SET - 25PC 5T 1 19.9900 19.9900 20.00 10.99                                                                                                    |

**Note**: If Adobe Reader gives a security warning and/or no invoice image appears, switch off your Adobe Reader security:

- 1. Open Acrobat Reader
- 2. Go to Edit  $\rightarrow$  Preferences...
- 3. Then Security (Enhanced) on the left column
- 4. Untick Enable Protected Mode at startup
- 5. Click OK and close Acrobat Reader

## Viewing Scanned Invoice Images

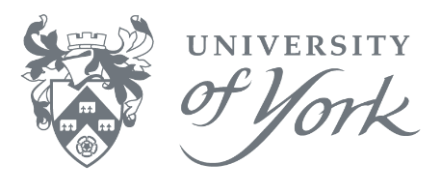

With the invoice image showing, the screen can be moved and re-sized.

1. Drag the edges of the image frame to enlarge it, or right click on the image to rotate, zoom or open in another application

|                |                                |             |                                       |          |                                           |                                                                                                    |                                          |                        |                |                             |                             | Ę                       | . 🛋 🗸                  | U |  |  |  |
|----------------|--------------------------------|-------------|---------------------------------------|----------|-------------------------------------------|----------------------------------------------------------------------------------------------------|------------------------------------------|------------------------|----------------|-----------------------------|-----------------------------|-------------------------|------------------------|---|--|--|--|
| Customer<br>T) | Updated                        | l User      |                                       | Images   |                                           | _                                                                                                    | _                                        |                        |                |                             |                             |                         | -                      |   |  |  |  |
|                | 03/10/201                      | 8 SJP23     |                                       | images   |                                           |                                                                                                    |                                          |                        |                |                             |                             |                         |                        | × |  |  |  |
|                | 03/10/201                      | 8 S1D23     |                                       |          |                                           |                                                                                                    |                                          |                        |                |                             |                             |                         |                        | ^ |  |  |  |
| ce copy Reque  | est maintenance                | Document pr | operties Delete History Print preview | 5        | Sale                                      | es Invoice<br>all                                                                                                    | all famell com                           |                        |                |                             |                             |                         | elements               | n |  |  |  |
|                |                                |             |                                       | 6        | S12 2T                                    | J, United Kingdom                                                                                                    |                                          |                        | it Controll    |                             | Invoice No                  | 328682                  | :1                     |   |  |  |  |
| D              | <b>C</b>                       |             |                                       | - T<br>F | el: +44<br>ax: +44                        | (0) 344 711 1155 (Sales) Tel:<br>(0) 344 711 1156 (Sales) Fax:                                                                                                    | +44 (0) 344 711 113                      | 33 (Credi<br>34 (Credi | it Control)    |                             | Invoice Date                | 4 SEP                   | 2018                   |   |  |  |  |
| RevisionNo     | o Stati                        | IS          | User                                  |          |                                           | Pleas                                                                                                    | se email your remit<br>untsreceivable@fa | ttance ad<br>mell.com  | tvice to:<br>m |                             | Order Date                  | 4 SEP                   | 2018                   |   |  |  |  |
| 3 1            | Activ                          | re .        | KINSEY, SAMANTHA                      |          |                                           |                                                                                                    |                                          |                        |                |                             | Account No                  | 70629                   |                        | 1 |  |  |  |
|                |                                |             |                                       |          |                                           | YORK UNIV.                                                                                                    |                                          |                        |                |                             | Despatch No                 |                         |                        |   |  |  |  |
|                |                                |             |                                       |          |                                           | MARKET SQUARE<br>UNIVERSITY OF YORK Page No 1                                                                                                    |                                          |                        |                |                             |                             |                         |                        |   |  |  |  |
|                | HESLINGTON<br>YORX<br>YOTO SNH |             |                                       |          |                                           |                                                                                                    |                                          |                        |                |                             |                             |                         |                        |   |  |  |  |
|                |                                |             |                                       |          |                                           | UNIVERSITY OF YORK<br>THEATINE, FLIMA TELEVISION<br>BARD LANE<br>HESI INGTON EAST YORK<br>UNITED KINGDOM YOYD 50B<br>Delivery Address                                      |                                          |                        |                |                             |                             |                         |                        |   |  |  |  |
|                |                                |             |                                       |          | Customer Order No: 3000134 Our Order Ref: |                                                                                                    |                                          |                        |                |                             |                             |                         | 6308-7557/01           |   |  |  |  |
|                |                                |             |                                       | Ī        | Line                                      | Order Code / Description                                                                                                    |                                          | Unit                   | Quantity       | List Price                  | Net Price                   | VAT Rate                | Amount                 |   |  |  |  |
|                |                                |             |                                       |          | 1 2                                       | 9494324<br>LM2565T-ADJ SWITCHING REG 3A 12V<br>Despatch Note No GB1-003525761<br>9555846<br>MBR1100RLIG DIODE, SCHOTTKY, 1A,<br>Despatch Note No GB1-003525761<br>TI 12785 | V, 2585, TO2205<br>, 100V                | EA<br>EA<br>ST         | 3<br>10<br>1   | 4.8400<br>0.2590<br>16.6200 | 3.8733<br>0.2120<br>16.6200 | 20.00<br>20.00<br>20.00 | 11.62<br>2.12<br>16.62 |   |  |  |  |

The image frame can be un-docked and dragged outside Agresso, for example to another monitor.

2. Drag it back to a placement button ( again

) to dock it back inside the main Agresso screen

**Note**: Invoice images from August 2013 onwards are available via this route. There may be a delay of up to a month from the date of transaction posting before an invoice image is available in Agresso.